#### NIDRS 帳號權限申請 Q&A(醫療院所版)

#### 1. 請問申請 NIDRS 帳號的完整流程?

請於 NIDRS 登入頁面點選「首次登入與權限申請」→填寫申請資料→列印申 請單。申請人及申請單位主管用印核章後,將該申請單寄至權責衛生局審 核,待衛生局審核通過後帳號權限即可開通使用。

# 帳號權限申請送出後,權限尚未開通前,若需要修改角色權限或疾病權限, 該如何處理?

請聯繫權責衛生局協助於 NIDRS 通報系統內退回您的申請,退回後再重新申請即可。

### 3. 帳號權限已開通, 欲調整角色權限或疾病權限, 應如何操作?

步驟如下:

- 1) 登入通報系統後,點選系統右上方「姓名→權限狀態及個人資料維護」
- 2) 找到您要調整的"單位名稱"後,點選右方「權限資訊」之圖示
- 3) 點選頁面最下方的「變更權限」
- 4) 角色權限或疾病權限變更完成後,填寫修改原因並點選「下一步」
- 5) 確認修改內容無誤,畫面下方點選「確定申請」
- 6) 點選「列印紙本申請單」,且請申請人及申請單位主管用印核章後,將 該申請單寄至權責衛生局審核,待衛生局用印和審核通過後,帳號權限 即可開通使用

# 4. 帳號權限確認已開通,使用自然人憑證登入時出現「您為第一次使用此憑證 卡登入,系統將會引導您申請權限」,該如何處理?

煩請聯繫 NIDRS 客服窗□,連絡電話:02-23959825#3200~3201,聯絡信箱:cdcnidrs@cdc.gov.tw